工業用ウエス専門店 セルプ藤山

## 定期購入のご案内

#### 口配送頻度

・毎月1回、指定日にお届けいたします。

初回の納品日が定期購入の開始日となりますので、余裕を持ってお申し込みください。

#### 口請求書について

・毎月末締め、翌月初に発行いたします。

・お支払い期限は発行月の月末までとなります。

・請求書は Web 請求書サービスを通じて発行いたしますので、事前のご登録を お願いいたします。(登録方法は3ページ目をご参照ください)

口変更・解約

・内容変更・解約をご希望の際は、申請書にてお申し込みください。

・次回納品日の7日前までにお手続きをお願いいたします。。

口定期購入利用での割引

・定期購入をご利用いただくと、毎回のご購入につき10%0FF でご提供いたします!

#### お手軽&お得な定期購入をぜひご利用ください!

# **工業用ウエス専門店 セルプ藤山** <sup>₩込田</sup> 年 月 団 定期購入申請書

|      | 区分選択    | □契約          | □変更     | □解約 |          |
|------|---------|--------------|---------|-----|----------|
|      |         |              |         |     |          |
| יד ק | 企業名     | フリガナ         |         |     |          |
| 113  | ご住所     | <b>T</b>     |         |     | A        |
| 不只   | 担当者名    |              |         |     | 」<br>ふ   |
| È    | TEL     |              |         |     |          |
|      | メールアドレス |              |         |     |          |
|      |         |              |         | _   | _ עוש    |
| Lia  | □ご依頼主と同 | 住所 ※同住所でない場合 | のみ↓記入必須 | _   |          |
| お    | 企業名     | フリガナ         |         |     |          |
| 油 け  | ご住所     | <b></b>      |         |     | 336-     |
| 4    | 担当者名    |              |         |     | ⊤ ப்     |
| 无    | TEL     |              |         |     | $\odot$  |
|      | メールアドレス |              |         |     | ] –      |
|      |         |              |         |     | - 6      |
| 副    |         | 商品名          |         | 数量  | <u> </u> |
| 送    |         |              |         | k   | g V      |
| 中望   |         |              |         | k   | g        |
| 商    |         |              |         | k   | g        |
| 品    |         |              |         | k   | g        |

| 配送頻度   | □ 1ヶ月に1回 |
|--------|----------|
| 開始希望日  | 年 月 日    |
| 支払い方法  | □銀行振込    |
| 請求書締め日 | □月末締め    |

### Web 請求書等サービスのご利用開始手順

【手順1】インターネットブラウザーを起動し、以下の URL にアクセスします。 [URL] https://cf.obc.jp/4pwfssb8d915

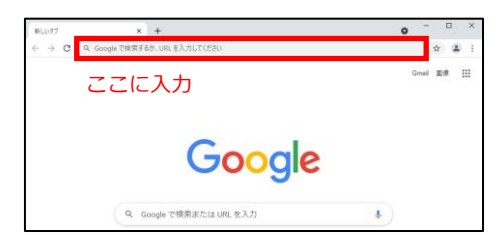

※QR コードをスマートフォンで読み取って、 URL をパソコンに送信できます。

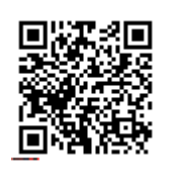

【手順2】下記の画面が表示されますので、お客様のメールアドレスを入力します。 ※入力されたメールアドレスに、今後、「請求書」の配信などの各種通知メールが送信されます。

| メールアドレスの入力                                                |                    |       |                   |  |                   |  |
|-----------------------------------------------------------|--------------------|-------|-------------------|--|-------------------|--|
| STEP1<br>メ ルアドレスの入力                                       | STEP 2<br>お客様情報の入力 |       | STEP 3<br>入力内容の確認 |  | STEP 4<br>入力内容の豊富 |  |
| カレたメールアドレスに、お客                                            | 後情報を登録するURLを       | Eizsi | , <del>≣</del> √. |  |                   |  |
| (c                                                        |                    |       |                   |  |                   |  |
| メールアドレ                                                    |                    |       |                   |  |                   |  |
| <ul> <li>回 <u>利用規約</u></li> <li>ロ <u>プライバシ</u></li> </ul> |                    |       |                   |  |                   |  |
|                                                           |                    |       |                   |  |                   |  |

利用規約とプライバシーポリシーをご確認いただき、内容に同意の上、チェックを付けます。 続けて、[同意して送信] ボタンをクリックします。

- 【手順3】手順2で入力したメールアドレス宛に、「お客様情報を登録してください。」という件名のメールが 届きます。メールに記載されているお客様情報の登録用 URL をクリックします。
- 【手順4】下記の画面が表示されますので、入力欄に以下の情報を入力し、[次へ] ボタンをクリックします。

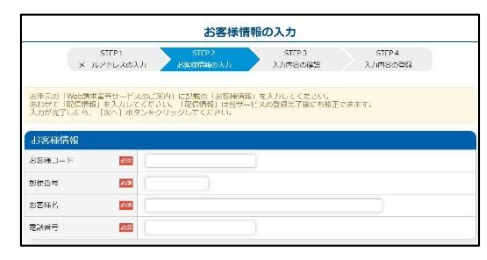

- ・お客様コード:お客様コード No.に続く○桁の文字列(半角英数カナ)
- ・郵便番号 : 貴社郵便番号(半角数字 + 半角ハイフン)
- お客様名 : 貴社名
- ・電話番号 : 貴社電話番号(半角数字 + 半角ハイフン)

| 請求書に印字されている<br>内容を入力してください。 |                                                                                                    | 請 求 書 № 293     (強行日 2021年 7月 1 日)     株式会社     □□□□□□□□□□□□□     株式会社     □□□□□□□□□□□□     株式会社     □□□□□□□□□□□□□□     株式会社     □□□□□□□□□□□□□□□□□□□□□□□□□□□□□□□□□ |
|-----------------------------|----------------------------------------------------------------------------------------------------|----------------------------------------------------------------------------------------------------|
|                             | 明細金貂<br>角度ありがとうございます。下記の通り翻講来申し上げます。 (2<br>前回翻講来額 御入金額 調整額 差引編<br>1,730,300 1,730,300 0<br>「年月日 伝票Ma 商 品 名<br>2021/6/10 658 *御入金[銀行振込]<br>2021/6/10 367 バイングーB-125 | I欄:金額は税抜金額です。<br>0021年 6 月 30 日線切分) PAGE 1<br>9歳金額 税抜御買上額 消費税額等 今回御請求額<br>0 1,143,000 114,300 1,257,300<br>数量単位単価金額<br>[1,730,300<br>600冊 980 588,000              |

【手順5】登録完了のメールが届いたら、『Web 請求書等サービス』の登録は完了です。